## 9.5 Eğitim-Deneyim-Uygulama Eğitici/Antrenör Başvurusu

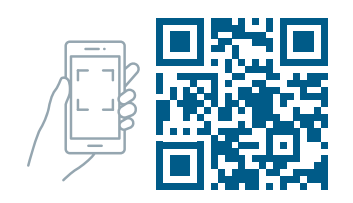

82

Gençlik ve Spor Bakanlığı Eğitim-Deneyim-Uygulama (EDU) sayfamızda gençlerimizin mesleki, kişisel ve sosyal gelişimine katkı sağlamak için eğitim, kültür ve spor alanlarında beş yüze yakın Eğitim Programı yer almaktadır. Eğitici ya da antrenör olarak Bakanlığımız eğitim politikaları kapsamında nitelik, nicelik ve potansiyel insan gücünün arttırılması için Bakanlık tesislerindeki eğitim faaliyetlerinde görev alabilmek için aşağıdaki adımların izlenmesi gerekmektedir.

EDU sayfasından "Eğitici Başvurusu" nasıl yapılır?

edu.gsb.gov.tr adresi üzerinden sisteme erişimin ardından ana sayfada sağ üst tarafta bulunan "
e-Devlet ile Giriş" butonuna basılır.

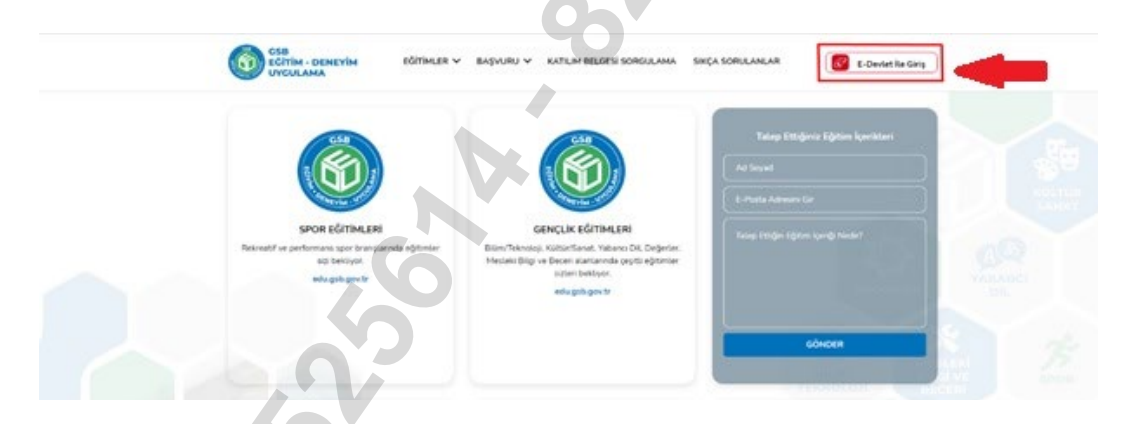

e-Devlet girişini yaptıktan sonra sistem ana sayfaya yönlendirmektedir. Sağ üstte ad ve soyad görüntülenmektedir.

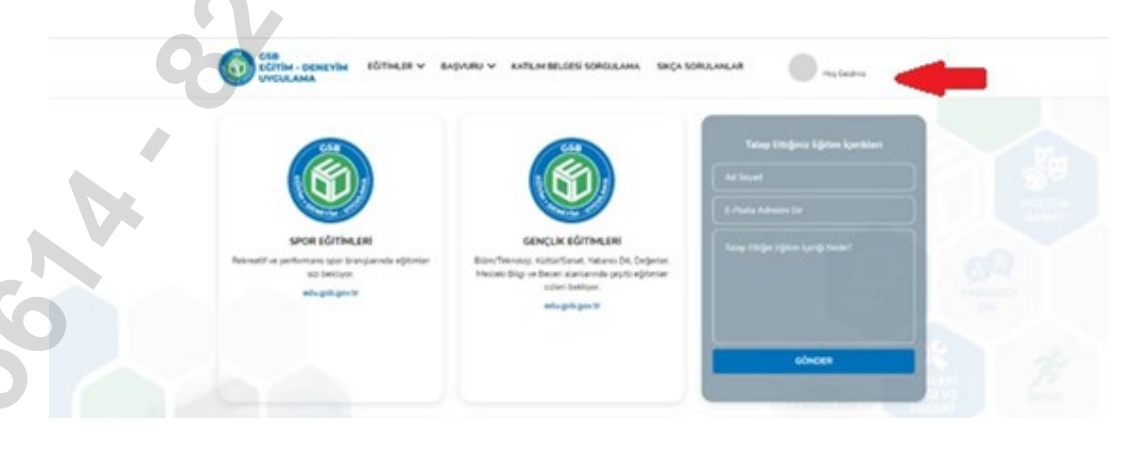